## ArcGIS

How to Sign Into Survey123 & Collector for ArcGIS

## Survey123

1.) Open Survey123 for ArcGIS on your desktop, tablet or Smart Phone.

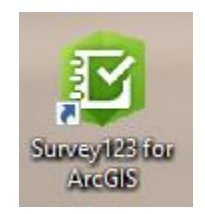

2.) Next, click on three lines in top right corner of Survey123 for ArcGIS.

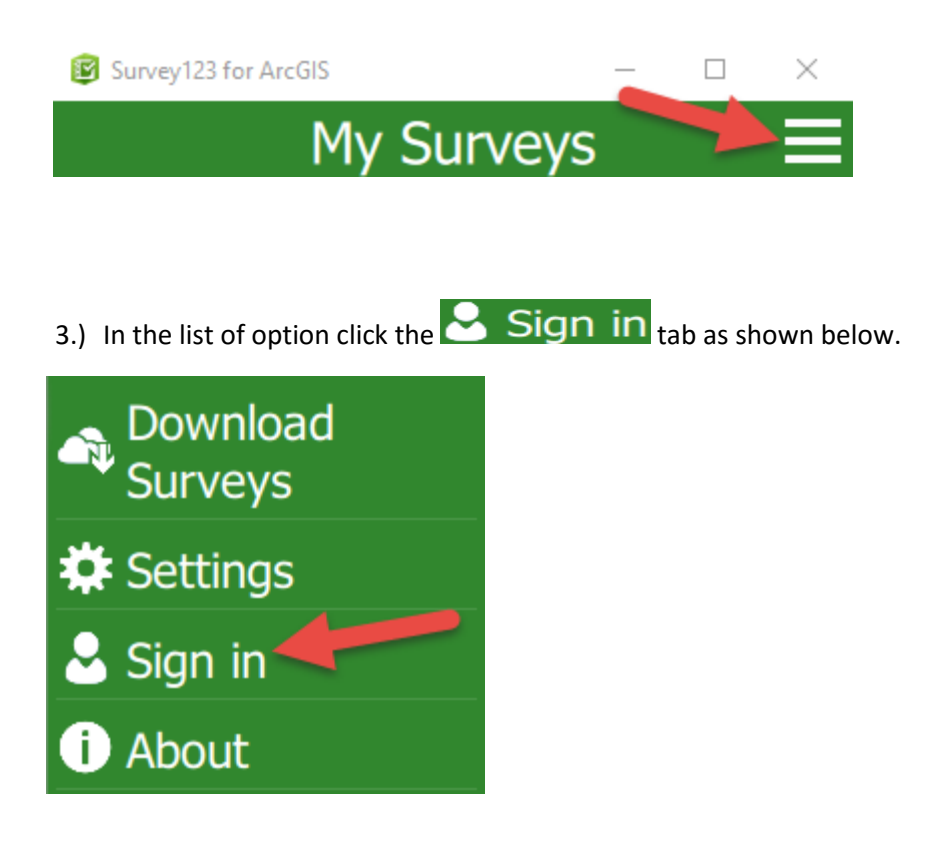

4.) Next, the FDOT internal user will click the "Sign in with ENTERPRISE ACCOUNT" tab as shown below.

| Sign In                           |
|-----------------------------------|
| Username                          |
| Password                          |
| SIGN IN                           |
| Forgot password? Forgot username? |
|                                   |
|                                   |

5.) Next, the user will type "FDOT" into the field highlighted below.

| Sign In                                     |  |
|---------------------------------------------|--|
| Enter your ArcGIS organization's URL below. |  |
| FDOT .maps.arcgis.com                       |  |
| BACK CONTINUE                               |  |

6.) External users will enter username provided by the FDOT GIS Enterprise Administration. Password is created and entered by the user, once user has accepted the invitation email.

| Sign In  |    |
|----------|----|
| Username |    |
| Password |    |
| SIGN     | IN |

7.) Next, the user will click "Using Your FDOT Account" as shown below.

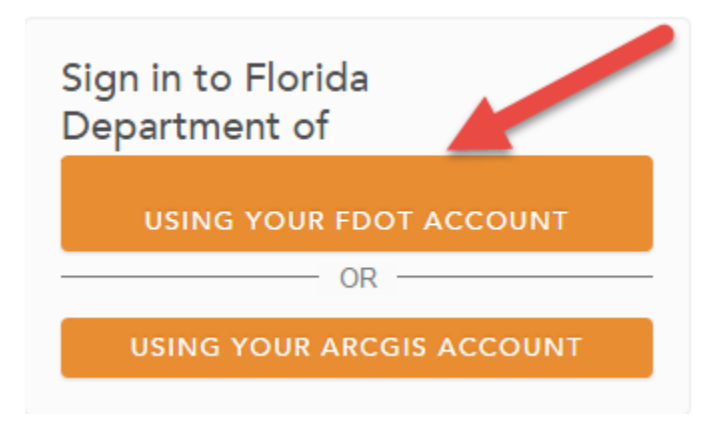

8.) Next, the user will enter credentials. Note: this sign in box may appear differently than the one shown in screen shot.

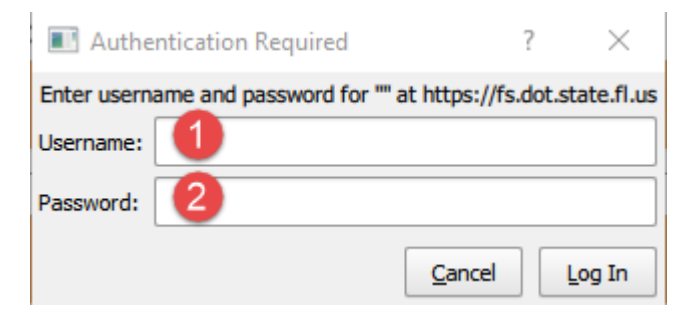

9.) External users will enter username provided by the FDOT GIS Enterprise Administration. Password is created and entered by the user, once user has accepted the invitation email.

| Sign In  |         |  |
|----------|---------|--|
| Username |         |  |
| Password |         |  |
|          | SIGN IN |  |

## **Collector**

10.) When user is signing into "Collector" make sure "*ArcGIS Online*" is chosen. From here the process follows same instructions as Survey123 starting from number 4 above.